#### Summon Research Assistant 機能紹介

#### 本資料の情報は2025/4/11時点の情報です。 随時更新・仕様変更される可能性があります。

**KROSS**に新たに搭載された Research Assistant は、AI強化型の発見ツールです。学術コンテンツに対して、いつも使っている言葉で質問すると、テーマのまとめをその場で生成します。そのまとめには最も重要なリソースが引用されており、それぞれの情報源がどのように回答に寄与したかを即座に確認できます。まとめの下にはこれらの情報源と追加のリソースが表示され、さらにそのテーマを掘り下げたり、その回答を検証するための探索が可能です。

| Q Lerwy Search Summon Research Assistant BETA            | 2<- KT22 へKZ<br>※OPACや図書館HPの検索窓右「検索」ボタンを押すと、この画面になります。<br>■ = ® ##                                                                                       |                                                                                                    |                                       |
|----------------------------------------------------------|----------------------------------------------------------------------------------------------------|----------------------------------------------------------------------------------------------------|---------------------------------------|
|                                                          | Q, Library Search                                                                                                    | ant BETA                                                                                                    | フィードバック ヘルフ                           |
|                                                          | Summon Research<br>Assistant BETA<br>Start a new topic<br>Research history<br>After you ask a question, your research history<br>will be displayed here. | Summon Research Assistant      Ask research questions. Explore relevant research. Discover new con     Search ques 日本語で質問を入力できます | nnections.                            |
| ※画面上の案内は英語ですが、利用者は自<br>分の言語で質問できます。                      |                                                                                                    | Example questions ② 検索窓に日本語で質問文を入力す                                                                                              | <u>ると、日本語で回答が返ってきます。</u>              |
| 質問に入力された言語と英語の両方で資料<br>を検索し、まとめについては質問された言<br>語で表示されます。  |                                                                                                    | Find recent research about how vitamin D deficiency → Did Picasso's time in Paris influe                                         | nce his artistic style? $\rightarrow$ |
| 例:フランス語で質問を入力すると、フラ<br>ンス語と英語で資料を検索し、フランス語<br>の回答を生成します。 | Al-generated content. Quality may vary. Check for<br>accuracy.<br>検索窓に日本語で質問文を入力すると、日本<br>語で回答が返ってきます。<br><u>Privacy and disclaimer</u>                  | Find books about the reception of Machiavelli's The Prince in modern times                                                       | I Clinical Trials? →                  |

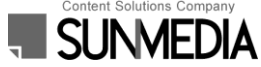

# Summon Research Assistant インターフェース

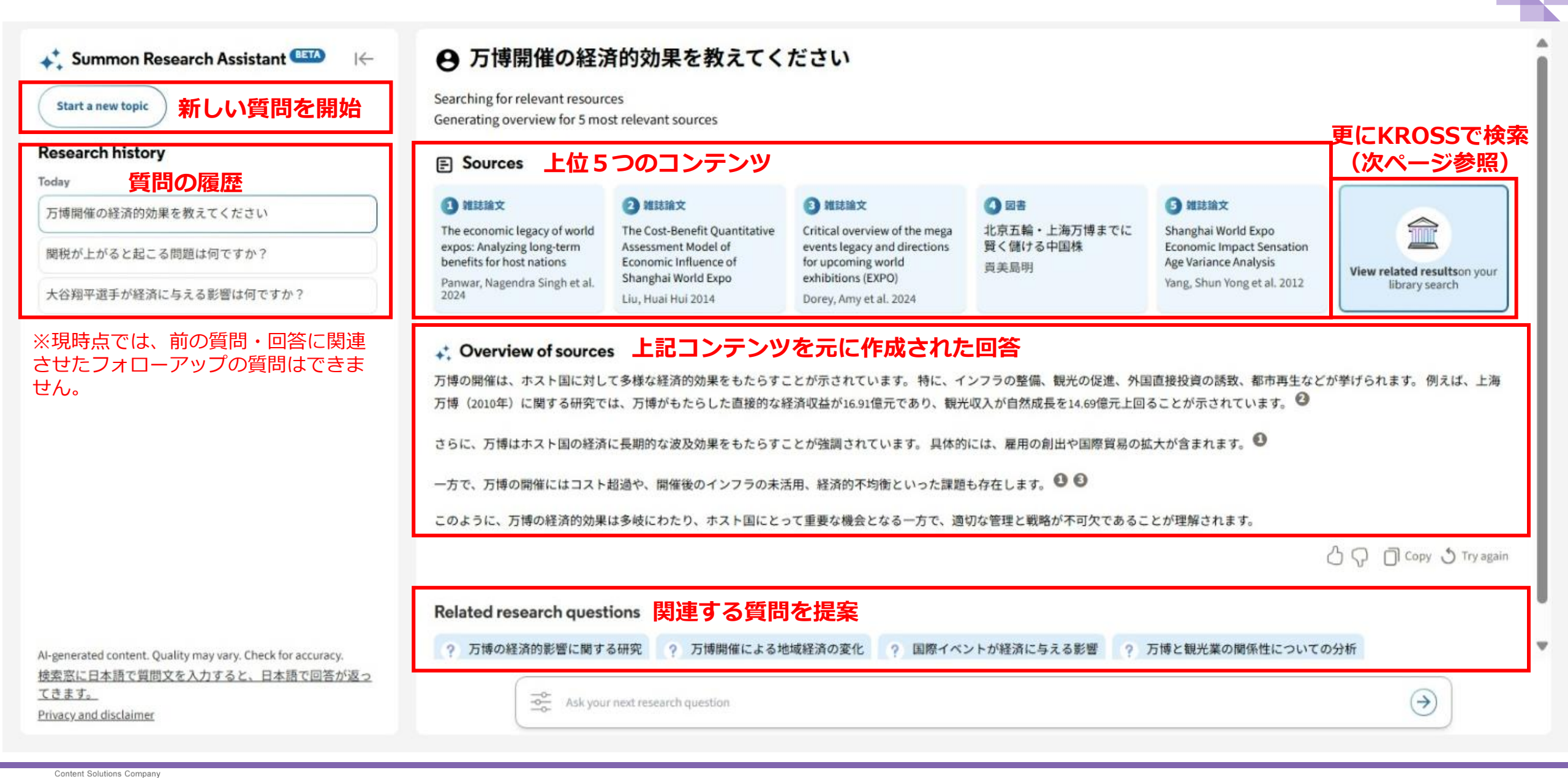

本プレゼンテーションの著作権は、株式会社サンメディアに帰属します。許諾なく第三者への提供や複製はご遠慮ください。

### Summon Research Assistant インターフェース

"View related results on your library search" をクリックすると、KROSSの検索結果一覧が開きます。 左の絞り込み機能(ファセット)を利用して検索結果を絞り込み、より目的に合致するものを探すことができます。

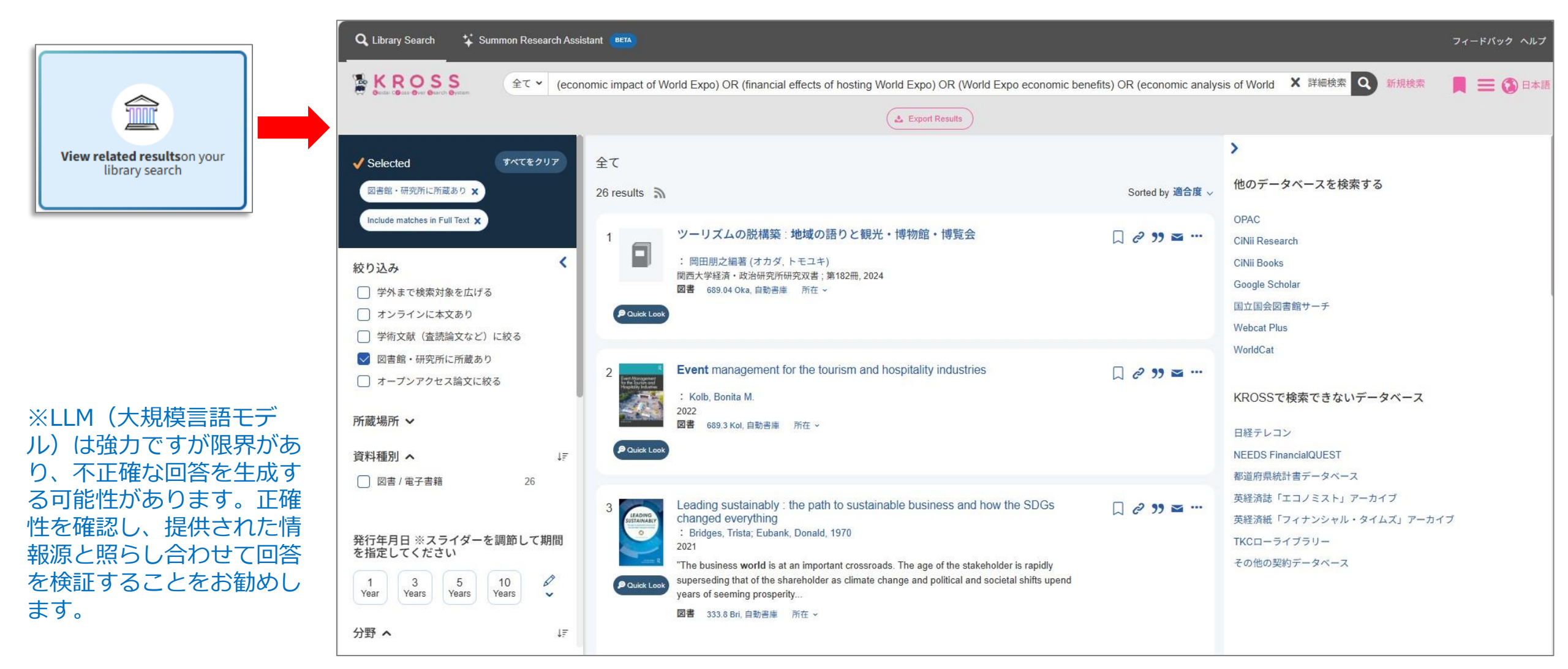

## Summon Research Assistant 検索範囲

- 回答の生成には、以下の例外を除いてCDI全体(「学外提供サービス以外を追加」にチェックを入れた際の検索対象)のメタデータと抄録が 用いられます。
  - ✓ ニュースコンテンツ (Newspaper articles, Newsletters, Text resources).
  - ✓ サブスクリプションのA&Iデータベース(二次情報データベース)で、CDI上で "free for search" とマークされていないもの
  - ✓ メタデータと抄録が不十分なソース
  - ✓ 取り下げまたは撤回された文書、および撤回通知
  - ✓ 次のコンテンツ プロバイダーからのコレクション: APA、DataCite、Elsevier、JSTOR、Conde Nast
  - ✓ アグリゲーターコレクションを通じてプロバイダーが発行したコンテンツ

| Ask research questi<br>Ask research questi<br>What is your re<br>All types<br>Journal articles<br>Peer-reviewed<br>Books | All dates Last 12 months Last 5 years Last 10 years | ユーザーは、検索ボックスの横にある絞り込みアイコンを選択して絞り込みオプ<br>ションを開き、リソースの種類(書籍、ジャーナル記事、査読済み)と日付(過<br>去12ヶ月、過去5年間、過去10年間、またはカスタム日付)で検索を絞り込むこ<br>とができます。デフォルト設定は、すべての種類と日付です。 |
|----------------------------------------------------------------------------------------------------|-----------------------------------------------------|----------------------------------------------------------------------------------------------------|
| DOOKS                                                                                                    | Custom date                                         |                                                                                                    |

#### Summon Research Assistant 注意事項

 IPアドレスの範囲内からアクセス、もしくはGoogleアカウントやMicrosoftアカウントを利用してSummonにログインしている場合のみ Summon Research Assistantが利用できます。

▼Summon Research Assistant について更に詳細を確認したい場合は、下記ページ(英語)をご参照ください。 <u>Getting Started with Summon Research Assistant</u>